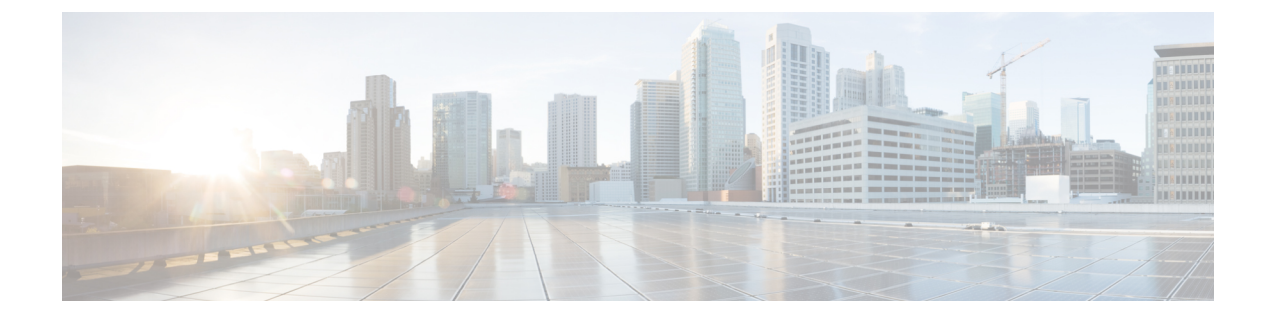

# **Configure a Basic Policy**

Configure licensing and add onto your default configuration using ASDM wizards.

- (Optional) Change the IP Address, on page 1
- Log Into ASDM, on page 2
- Configure Licensing, on page 2
- Configure the ASA with the Startup Wizard, on page 6

## (Optional) Change the IP Address

By default, you can launch ASDM from the following interfaces:

- Ethernet 1/2-192.168.1.1
- Management 1/1—IP address from DHCP

If you cannot use the default IP address, you can set the IP address of the Ethernet 1/2 interface at the ASA CLI.

**Step 1** Connect to the console port and access global configuration mode. See Access the ASA CLI.

**Step 2** Restore the default configuration with your chosen IP address.

#### configure factory-default [ip\_address [mask]]

#### **Example:**

ciscoasa(config)# configure factory-default 10.1.1.151 255.255.255.0 Based on the management IP address and mask, the DHCP address pool size is reduced to 103 from the platform limit 256 WARNING: The boot system configuration will be cleared. The first image found in disk0:/ will be used to boot the system on the next reload. Verify there is a valid image on disk0:/ or the system will not boot. Begin to apply factory-default configuration: Clear all configuration Executing command: interface ethernet1/2 Executing command: nameif inside INFO: Security level for "inside" set to 100 by default.

```
Executing command: ip address 10.1.1.151 255.255.255.0
Executing command: security-level 100
Executing command: no shutdown
Executing command: exit
Executing command: http server enable
Executing command: http 10.1.1.0 255.255.255.0 management
Executing command: dhcpd address 10.1.1.152-10.1.1.254 management
Executing command: dhcpd enable management
Executing command: logging asdm informational
Factory-default configuration is completed
ciscoasa(config)#
```

**Step 3** Save the default configuration to flash memory.

write memory

### Log Into ASDM

Launch ASDM so you can configure the ASA.

**Step 1** Enter one of the following URLs in your browser.

• https://192.168.1.1—Inside (Ethernet 1/2) interface IP address.

• https://management\_ip-Management 1/1 interface IP address assigned from DHCP.

Note Be sure to specify https://.

The **Cisco ASDM** web page appears. You may see browser security warnings because the ASA does not have a certificate installed; you can safely ignore these warnings and visit the web page.

- Step 2 Click Install ASDM Launcher.
- **Step 3** Follow the onscreen instructions to launch ASDM.

The Cisco ASDM-IDM Launcher appears.

Step 4Leave the username and password fields empty, and click OK.The main ASDM window appears.

### **Configure Licensing**

Register the firewall with the Smart Software Manager.

#### Before you begin

Obtain licenses for your firewall according to Obtain Licenses.

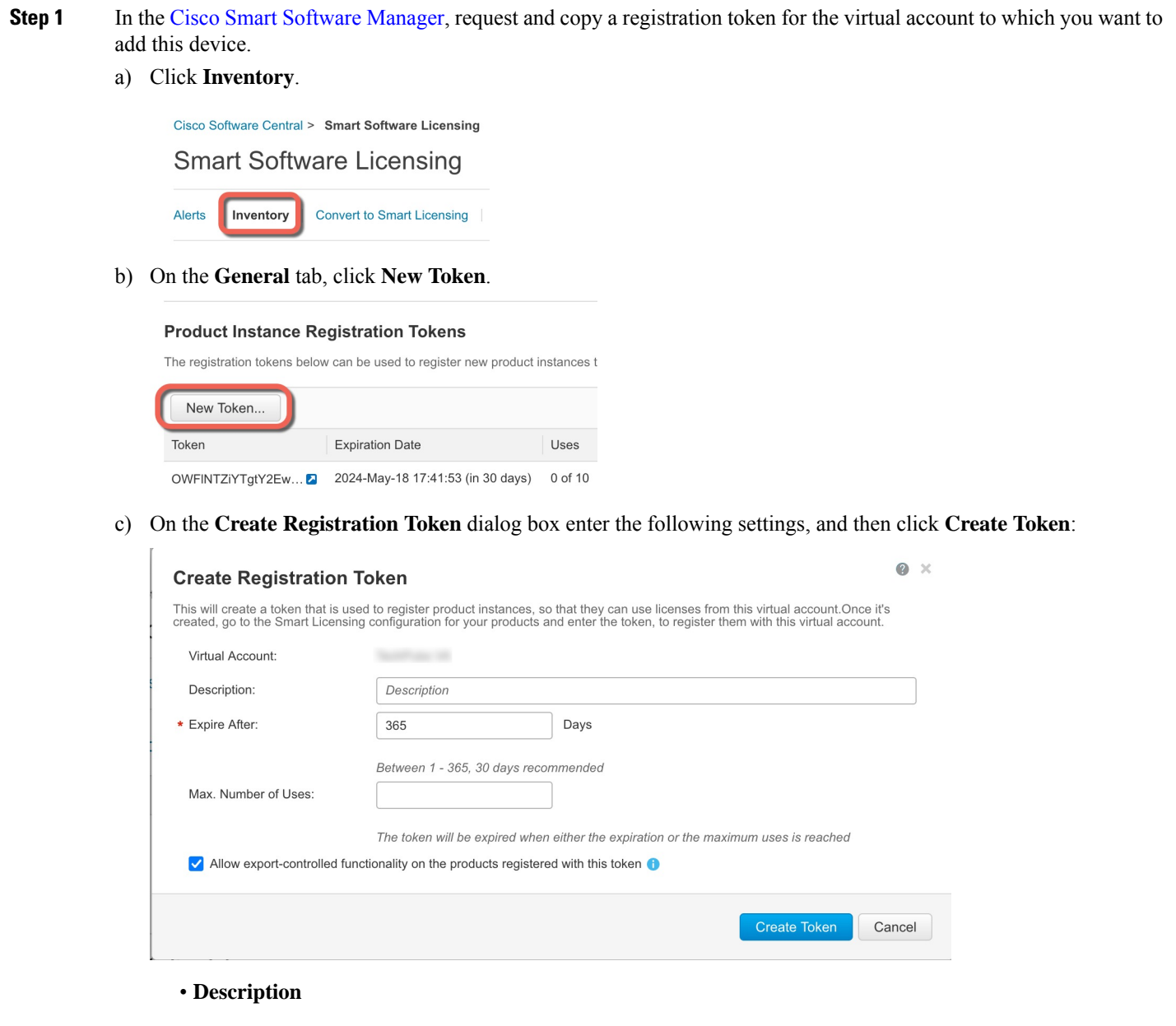

- Expire After—Cisco recommends 30 days.
- Max. Number of Uses
- Allow export-controlled functionaility on the products registered with this token—Enables the export-compliance flag.

The token is added to your inventory.

d) Click the arrow icon to the right of the token to open the **Token** dialog box so you can copy the token ID to your clipboard. Keep this token ready for later in the procedure when you need to register the ASA.

#### Figure 1: View Token

| General                     | Licenses         | Product Instances E                | vent Log      |                 |                  |  |  |
|-----------------------------|------------------|------------------------------------|---------------|-----------------|------------------|--|--|
| Virtual A                   | ccount           |                                    |               |                 |                  |  |  |
| Descriptio                  | n:               |                                    |               |                 |                  |  |  |
| Default Virtual Account: No |                  |                                    |               |                 |                  |  |  |
| The registrati              | ion tokens below | v can be used to register new prod | uct instances | to this virtual | Export-Controlle |  |  |
| OWFINTZiY                   | /TgtY2Ew.        | 2024-May-18 17:41:53 (in 30 day    | /s) 0 of 10   |                 | Allowed          |  |  |
| ure 2: Copy                 | Token            |                                    | 1             |                 |                  |  |  |
| Token                       |                  | @ ×                                |               |                 |                  |  |  |

Only the Essentials tier is available.

a) Check Enable Smart license configuration.

Press ctrl + c to copy selected text to clipboard.

0AMDd0ST0%3D%0A

Set the licensing entitlements.

c) (Optional) For the **Context** license, enter the number of contexts.

MjM3ZjihYTItZGQ4OS00Yjk2LT...2 2017-Aug-16

b) From the Feature Tier drop-down list, choose Essentials.

You can use 2 contexts without a license. The maximum number of contexts depends on your model:

In ASDM, choose **Configuration** > **Device Management** > **Licensing** > **Smart Licensing**.

- Firepower 1120—5 contexts
- Firepower 1140—10 contexts

For example, to use the maximum of 5 contexts on the Firepower 1120, enter 3 for the number of contexts; this value is added to the default of 2.

- d) Click Apply.
- e) Click the Save icon in the toolbar.
- Step 4 Click Register.

Step 2

Step 3

| ntials 😧                                                         |                                                                                                    |
|------------------------------------------------------------------|----------------------------------------------------------------------------------------------------|
| ntials 🕤                                                         |                                                                                                    |
| o <u>cisco.com/go/licensingguide</u>                             |                                                                                                    |
| o <u>cisco.com/go/licensingguide</u>                             |                                                                                                    |
| o <u>cisco.com/go/licensingguide</u>                             |                                                                                                    |
| o <u>cisco.com/go/licensingguide</u>                             |                                                                                                    |
|                                                                  |                                                                                                    |
|                                                                  |                                                                                                    |
|                                                                  |                                                                                                    |
|                                                                  |                                                                                                    |
|                                                                  |                                                                                                    |
|                                                                  |                                                                                                    |
|                                                                  |                                                                                                    |
|                                                                  |                                                                                                    |
|                                                                  |                                                                                                    |
|                                                                  |                                                                                                    |
|                                                                  |                                                                                                    |
| Renew Authorization                                              |                                                                                                    |
|                                                                  |                                                                                                    |
|                                                                  |                                                                                                    |
|                                                                  |                                                                                                    |
| License Value                                                    | License Duration                                                                                                    |
| Unlimited                                                        |                                                                                                    |
| 512                                                              |                                                                                                    |
| Unlimited                                                        |                                                                                                    |
| Active/Active                                                    |                                                                                                    |
| Enabled                                                          |                                                                                                    |
| Disabled                                                         |                                                                                                    |
| 5                                                                |                                                                                                    |
| Disabled                                                         |                                                                                                    |
| 150                                                              |                                                                                                    |
| Disabled                                                         |                                                                                                    |
| 150                                                              |                                                                                                    |
| 150                                                              |                                                                                                    |
| Enabled                                                          |                                                                                                    |
| Enabled                                                          |                                                                                                    |
| Enabled                                                          |                                                                                                    |
|                                                                  |                                                                                                    |
| 5<br>Disabled<br>150<br>Disabled<br>150<br>150<br>150<br>Enabled |                                                                                                    |
| 150                                                              |                                                                                                    |
| Enabled                                                          |                                                                                                    |
| Enabled                                                          |                                                                                                    |
| Enabled                                                          |                                                                                                    |
| Disabled                                                         |                                                                                                    |
| 220                                                              |                                                                                                    |
|                                                                  |                                                                                                    |
|                                                                  |                                                                                                    |
| Reset Apply                                                      |                                                                                                    |
|                                                                  |                                                                                                    |
|                                                                  |                                                                                                    |
|                                                                  |                                                                                                    |
| ftware Manager in the <b>ID Token</b> field.                     |                                                                                                    |
|                                                                  |                                                                                                    |
| gistration                                                       |                                                                                                    |
|                                                                  | Renew Authorization         License Value         Unlimited         512         Unlimited         Active/Active         Enabled         Disabled         5         Disabled         150         Disabled         150         Disabled         20         Reset         Apply |

| MzV8eHpYY05EMGg2aDRYak0ybmZNVnRaSW5sbm5XVXVIZkk2RTdGTWJ6%0AZVBVWT0%3D%0A |
|--------------------------------------------------------------------------|
|                                                                          |
| Help Cancel Register                                                     |
|                                                                          |

### Step 6 Click Register.

Step 5

ASDM refreshes the page when the license status is updated. You can also choose **Monitoring** > **Properties** > **Smart** License to check the license status, particularly if the registration fails.

| Unregister Renew ID Certificate Renew Authorization |
|-----------------------------------------------------|

**Step 7** Quit ASDM and relaunch it.

When you change licenses, you need to relaunch ASDM to show updated screens.

### **Configure the ASA with the Startup Wizard**

Using ASDM, you can use wizards to configure basic and advanced features. The Startup Wizard builds on the default configuration:

- inside→outside traffic flow
- Interface PAT for all traffic from inside to outside.

The Startup Wizard walks you through configuring:

- The enable password
- Interfaces, including setting the inside and outside interface IP addresses and enabling interfaces.
- Static routes
- The DHCP server
- And more...

**Step 1** Choose Wizards > Startup Wizard, and click the Modify existing configuration radio button.

| Ś        | Laun                                                                                                    | cher  | File | View                                     | Tools                         | Wizards                  | Window                                               | Help                                                                                                    |  |  |  |
|----------|----------------------------------------------------------------------------------------------------|-------|------|------------------------------------------|-------------------------------|--------------------------|------------------------------------------------------|----------------------------------------------------------------------------------------------------|--|--|--|
|          | •                                                                                                    |       |      | . 4                                      |                               | Startup<br>VPN Wi        | Wizard                                               | Cisco                                                                                                    |  |  |  |
|          | WPN Wiz&rds         WPN Wiz&rds         High Availability and Scalability Wizard         Device List       Bookmarks         Device List       Add <ul> <li>Delete &amp; Connect</li> <li>Packet Capture Wizard</li> </ul> |       |      |                                          |                               |                          |                                                      |                                                                                                    |  |  |  |
| Find:    |                                                                                                    |       |      | Go                                       |                               |                          | (                                                    | Cisco ASDM 88.28(0)4 for ASA - 10.83.45.103 - Startup Wizard                                                                                                    |  |  |  |
| <u> </u> | 10.31.1                                                                                                    | 18.17 | 5    | Sta                                      | rtup Wiza                     | rd                       | Starting                                             | a Point (Step 1 of 10)                                                                                                    |  |  |  |
| S        | Startup Wizard                                                                                                    |       |      | Bas                                      | Cisco<br>cisco<br>cisc Config | ASDM 88.<br>guration (st | Choose<br>Mod<br>Reso<br>28(0)4 for J<br>Step 2 of 1 | a starting point for the wizard.<br>lify existing configuration<br>et configuration to factory defaults<br>Configure the IP address of the management interface<br>IP Address:<br>Subnet Mask: 255.0.0.0<br>ASA - 10.83.45.103 - Startup Wizard<br>.0)<br>in name of the ASA. If your Internet Service Provider (ISP) requires |  |  |  |
|          |                                                                                                    |       |      | that<br>of t                             | your hos<br>he ASA.           | st uses DH               | CP, you ma                                           | y need to use the device name supplied by the ISP as the host name                                                                                                    |  |  |  |
|          |                                                                                                    | X     |      | ASA                                      | Host Na                       | me: cisco                | asa                                                  |                                                                                                    |  |  |  |
|          |                                                                                                    | 1     | -    | Dor                                      | nain Nam                      | ie:                      |                                                      |                                                                                                    |  |  |  |
| an an    |                                                                                                    | 10    |      |                                          |                               |                          | _                                                    |                                                                                                    |  |  |  |
|          | -CADINE-                                                                                                    | -7    | * Me | Privileged Mode (Enable) Password        |                               |                          |                                                      |                                                                                                    |  |  |  |
|          | 111                                                                                                    |       |      | c                                        | Command Line Interface (CLI). |                          |                                                      |                                                                                                    |  |  |  |
| T        | 11                                                                                                    |       | 111  | Change privileged mode (enable) password |                               |                          |                                                      |                                                                                                    |  |  |  |
|          | T                                                                                                    | T     | 411  | 1                                        | Old Pass                      | word:                    |                                                      |                                                                                                    |  |  |  |
| -        | T                                                                                                    | -     | LI   |                                          | New Pas                       | sword:                   |                                                      |                                                                                                    |  |  |  |
|          |                                                                                                    | 1     | 5    |                                          | Confirm                       | New Passw                | vord:                                                |                                                                                                    |  |  |  |

- **Step 2** Click Next on each page to conifgure the features you want.
- **Step 3** For other wizards, see the ASDM general operations configuration guide.

I